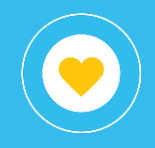

# Información general

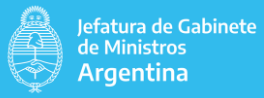

# 📀 Objetivo

El presente instructivo tiene por objetivo detallar las diferentes vistas (solapas) disponibles en el libro (reporte) LOyS - Contratos PNUD que pertenece al proyecto Recursos Humanos dentro del conjunto de reportes publicados.

Este reporte tiene la finalidad de mostrar la información de los expedientes/contratos de tipo PNUD, que son creados en los distintos ministerios, organismos y reparticiones.

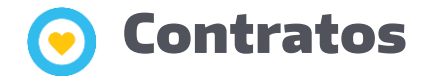

En esta vista puede visualizarse a alto nivel, por cada tipo de trámite, la cantidad de contratos por cada etapa actual en la que se encuentran los expedientes.

La solapa dispone de filtros por ministerio, organismo y repartición de caratulación y de desempeño. También cuenta con filtro de ejercicio por fecha creación de expediente y ejercicio por fecha inicio contratación.

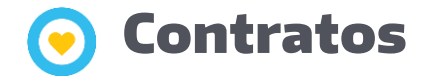

#### Contratos por tipo de trámite y etapa actual

| Contratos por       | tipo de trámite y etapa ac | tual              |            |                   |            |                   |             |                 |            |                 |            |
|---------------------|----------------------------|-------------------|------------|-------------------|------------|-------------------|-------------|-----------------|------------|-----------------|------------|
|                     |                            | Contrato Asistenc | a Técnica  | Contrato Locación | n de Obra  | Contrato Locación | de Servicio | Contrato PI     | NUD        | Ejecución Co    | nvenio     |
| Estadío del proceso | Etapa actual               | Cant. contratos   | % de total | Cant. contratos   | % de total | Cant. contratos   | % de total  | Cant. contratos | % de total | Cant. contratos | % de total |
|                     |                            |                   |            |                   |            |                   |             |                 |            |                 |            |
|                     |                            |                   |            |                   |            |                   |             |                 |            |                 |            |
|                     |                            |                   | -          |                   | -          |                   | -           |                 |            |                 |            |
|                     |                            |                   |            |                   |            |                   |             |                 |            |                 |            |
|                     |                            |                   |            |                   |            |                   |             |                 |            |                 |            |
|                     |                            |                   |            |                   |            |                   | -           |                 |            |                 |            |
|                     |                            |                   |            |                   |            |                   |             |                 |            |                 |            |
|                     |                            |                   | -          |                   | -          |                   | -           |                 |            |                 |            |
|                     |                            |                   |            |                   |            |                   |             |                 |            |                 |            |
|                     |                            |                   | -          |                   |            |                   | -           |                 |            |                 |            |
|                     |                            |                   |            |                   |            |                   |             |                 |            |                 |            |
|                     |                            |                   | -          |                   | -          |                   | -           |                 |            |                 |            |
|                     |                            |                   |            |                   |            |                   | _           |                 |            |                 |            |

La tabla muestra por cada tipo de trámite, la cantidad de contratos y el porcentaje que se encuentran en cada una de las etapas al momento de la consulta.

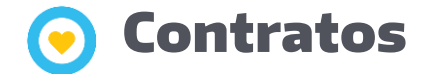

#### Gráficos

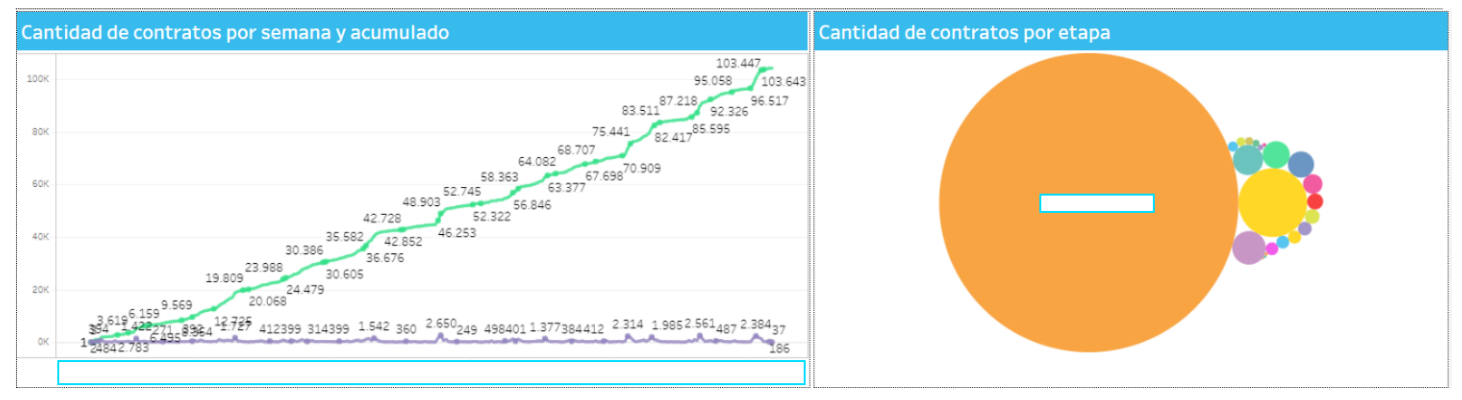

El gráfico muestra la evolución de la cantidad de contratos por semana y el acumulado.

El gráfico de burbujas detalla la cantidad de contratos por cada etapa.

Al presionar sobre una etapa determinada en el gráfico, se filtrará la tabla de detalle.

## 📀 Contratos por repartición de caratulación

Este informe está basado en la información de la jerarquía ministerio/organismo/repartición de caratulación;

Es decir del usuario que da de alta al contrato. Esta jerarquía de caratulación del expediente, no necesariamente es la misma en donde dicho contrato va a realizar su desempeño.

Esta vista dispone de filtros por ministerio, organismo y repartición de caratulación. También cuenta con filtro de ejercicio por fecha creación de expediente y ejercicio por fecha inicio contratación.

Contratos por Ministerio/Organismo/Repartición de caratulación

| Contratos por Mir          | nisterio/Organismo/R      | epartición de caratulación  |      |                    |
|----------------------------|---------------------------|-----------------------------|------|--------------------|
| Ministerio de caratulación | Organismo de caratulación | Repartición de caratulación | ĝ+ • | Cantidad contratos |
|                            |                           |                             |      | 104.140            |
|                            |                           |                             |      | 814                |
|                            |                           |                             |      | 1                  |
|                            |                           |                             |      | 60                 |
|                            |                           |                             |      | 6                  |
|                            |                           |                             |      | 55                 |
|                            |                           |                             | -    | 2                  |
|                            |                           |                             |      | 13                 |
|                            |                           |                             |      | 26                 |
|                            |                           |                             |      | 11                 |
|                            |                           |                             |      | 5                  |
|                            |                           |                             |      | 216                |
|                            |                           |                             |      | 27                 |
|                            |                           |                             |      | 23                 |
|                            |                           |                             |      | 19                 |
|                            |                           |                             |      | 1                  |
|                            |                           |                             |      | 132                |
|                            |                           |                             |      | 7                  |
|                            |                           |                             |      | 2                  |
|                            |                           |                             |      | 42                 |
|                            |                           |                             |      | 160                |
|                            |                           |                             |      | 1.775              |
|                            |                           |                             |      | 238                |
|                            |                           |                             |      | 10                 |
|                            |                           |                             |      | 42                 |
|                            |                           |                             |      | 189                |

La tabla muestra por ministerio, organismo y repartición de caratulación, la cantidad de contratos que contiene.

## 📀 Contratos por repartición de caratulación

#### Gráficos

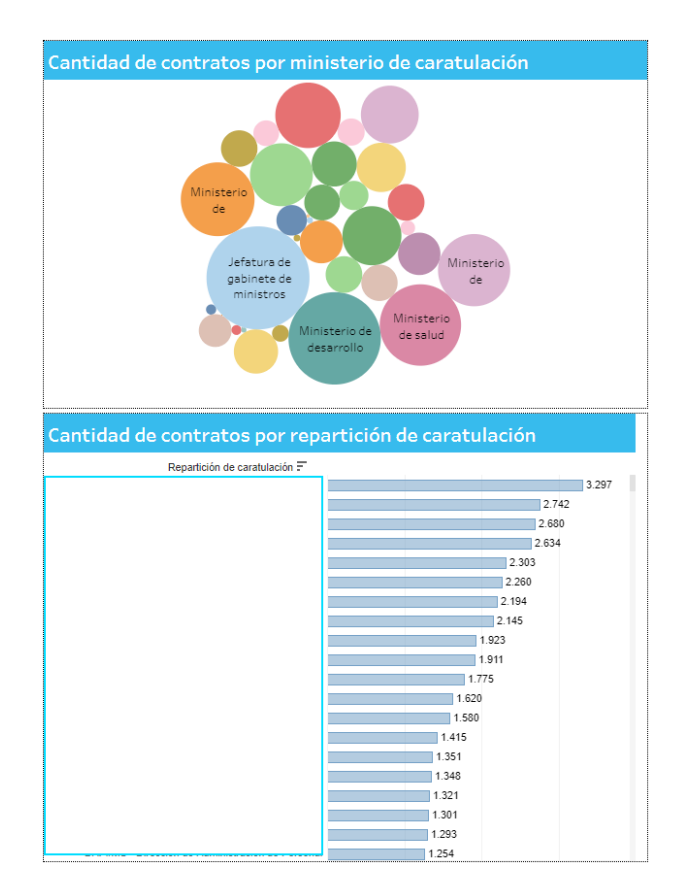

El gráfico de burbujas muestra por cada ministerio de caratulación, la cantidad de contratos que inició. Al presionar sobre un ministerio, se filtra la información de la tabla de detalle, al igual que del gráfico de barras.

El gráfico de barras, muestra la cantidad de contratos originados por repartición de mayor a menor cantidad.

Al presionar sobre una repartición, se filtraran los datos de la tabla de detalle y del gráfico de burbujas.

## 📀 Contratos por repartición de desempeño

Esta vista está basada en la información de la jerarquía ministerio/organismo/repartición de desempeño;

Es decir, del sector donde el contrato va a desempeñarse.

Esta vista dispone de filtros por ministerio, organismo y repartición de desempeño. También cuenta con filtro de ejercicio por fecha creación de expediente y ejercicio por fecha inicio contratación.

## 📀 Contratos por repartición de desempeño

#### Tabla

Contratos por Ministerio/Organismo/Repartición de desempeño

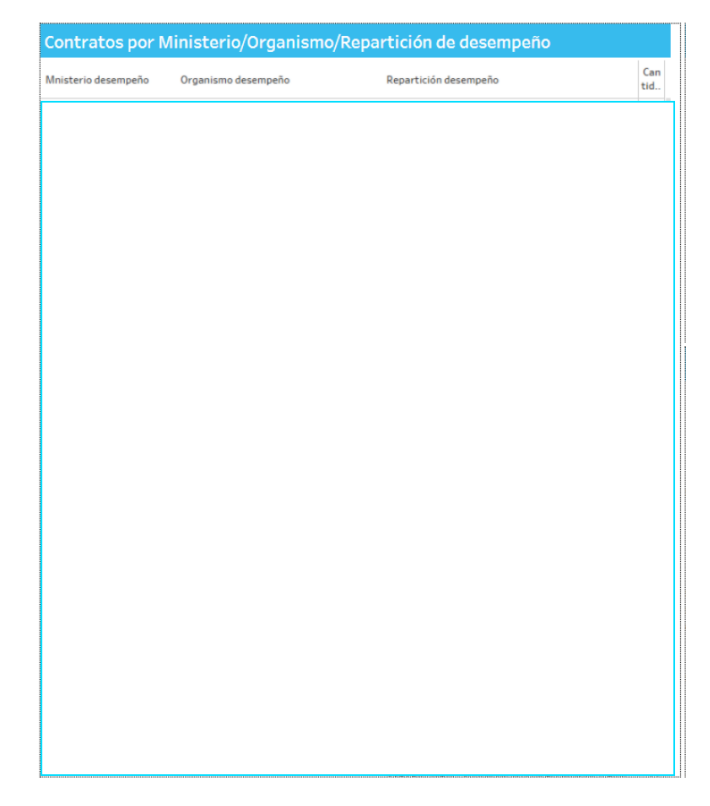

Tabla de detalle.

## 📀 Contratos por repartición de desempeño

#### Gráficos

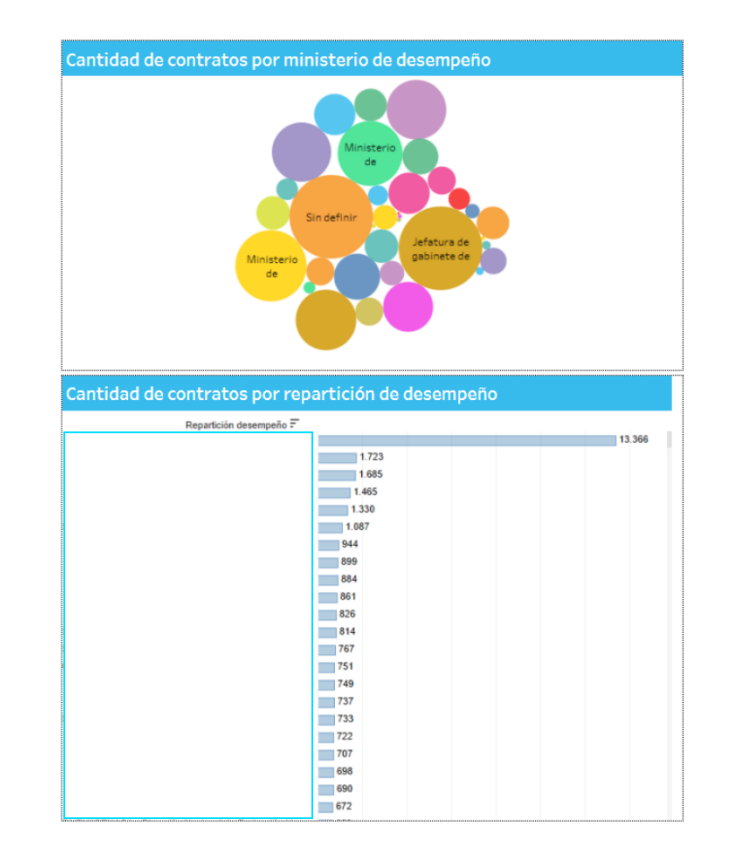

El gráfico de burbujas muestra por cada ministerio de desempeño, la cantidad de contratos que contiene. Al presionar sobre un ministerio, se filtra la información de la tabla de detalle, al igual que del gráfico de barras.

El gráfico de barras, muestra la cantidad de contratos originados por repartición de mayor a menor cantidad.

Al presionar sobre una repartición, se filtraran los datos de la tabla de detalle y del gráfico de burbujas.

#### Tiempos por etapas

| Tiempos por etapas        |                            |                |                 |                           |                          |
|---------------------------|----------------------------|----------------|-----------------|---------------------------|--------------------------|
| Estadío del proceso Etapa | Cantidad de<br>expedientes | Tiempo en días | Tiempo en horas | Promedio tiempo<br>(días) | Promedio tiemp<br>(horas |
|                           | 73.476                     | 800.138,61     | 19.203.326,63   | 10,89                     | 261,3                    |
|                           | 101.719                    | 461.284,00     | 11.070.815,92   | 4,53                      | 108,8                    |
|                           | 98.138                     | 739.405,24     | 17.745.725,81   | 7,53                      | 180,8                    |
|                           | 205                        | 6.134,10       | 147.218,36      | 29,92                     | 718,1                    |
|                           | 95.480                     | 1.502.302,80   | 36.055.267,16   | 15,73                     | 377,6                    |
|                           | 11.433                     | 53.193,24      | 1.276.637,79    | 4,65                      | 111,6                    |
|                           | 79.254                     | 93.556,73      | 2.245.361,48    | 1,18                      | 28,3                     |
|                           | 11.259                     | 34.842,99      | 836.231,65      | 3,09                      | 74,2                     |
|                           | 60.971                     | 377.144,15     | 9.051.459,71    | 6,19                      | 148,4                    |
|                           | 11.103                     | 57.969,92      | 1.391.278,03    | 5,22                      | 125,3                    |
|                           | 71.357                     | 307.925,32     | 7.390.207,60    | 4,32                      | 103,                     |
|                           | 70.977                     | 30.957,02      | 742.968,49      | 0,44                      | 10,                      |
|                           | 70.908                     | 71.436,42      | 1.714.474,07    | 1,01                      | 24,                      |
|                           | 70.896                     | 78.729,44      | 1.889.506,66    | 1,11                      | 26,                      |
|                           | 103.073                    | 4.615.019,97   | 110.760.479,35  | 44,77                     | 1.074,                   |
|                           | 89.028                     | 5.356.094,88   | 128.546.277,10  | 60,16                     | 1.443,                   |
|                           | 87.354                     | 166.997,51     | 4.007.940,35    | 1,91                      | 45,8                     |
|                           | 87.261                     | 371.590,75     | 8.918.177,98    | 4,26                      | 102,                     |
|                           | 70.263                     | 449.580,67     | 10.789.936,13   | 6,40                      | 153,                     |
|                           | 1.886                      | 16.748,96      | 401.974,98      | 8,88                      | 213,                     |
|                           | 4.911                      | 25.178,03      | 604.272,72      | 5,13                      | 123,0                    |
|                           | 59.476                     | 891.111,43     | 21.386.674,34   | 14,98                     | 359,                     |
|                           | 69.948                     | 1.433.085,39   | 34.394.049,24   | 20,49                     | 491,                     |
|                           | 89.028                     | 8.710.387,62   | 209.049.302,85  | 97,84                     | 2.348,                   |
|                           | 30.857                     | 278.923,16     | 6.694.155,92    | 9,04                      | 216,9                    |
|                           | 93.763                     | 0,00           | 0,00            | 0,00                      | 0,0                      |
|                           | 94.034                     | 278.923,16     | 6.694.155,92    | 2,97                      | 71,1                     |
|                           | 104.140                    | 13.604.330.76  | 326.503.938.12  | 130.64                    | 3.135.2                  |

#### Tabla de detalle.

La solapa dispone de filtros por ministerio, organismo y repartición de caratulación y de desempeño. También cuenta con filtro de ejercicio por fecha creación de expediente y ejercicio por fecha inicio contratación.

| 10<br>4,53<br>7,53 | ,89 días<br>tías (10<br>I días (1                                                                                                    | (261,3                                                                                                    | 6 hora                                                                                                    | s)                                                                                                    |                                                                                                    |                                                                                                    |                                                                                                    |
|--------------------|----------------------------------------------------------------------------------------------------|----------------------------------------------------------------------------------------------------|----------------------------------------------------------------------------------------------------|----------------------------------------------------------------------------------------------------|----------------------------------------------------------------------------------------------------|----------------------------------------------------------------------------------------------------|----------------------------------------------------------------------------------------------------|
| 4,53               | días (10<br>I días (1                                                                                                    | 0.04 h                                                                                                    |                                                                                                    |                                                                                                    |                                                                                                    |                                                                                                    |                                                                                                    |
| 7,53               | días (1                                                                                                    | 0,0411                                                                                                    | oras)                                                                                                    |                                                                                                    |                                                                                                    |                                                                                                    |                                                                                                    |
|                    |                                                                                                    | 80,821                                                                                                    | noras)                                                                                                    |                                                                                                    |                                                                                                    |                                                                                                    |                                                                                                    |
|                    | 25                                                                                                    | 9,92 día                                                                                                    | as (718                                                                                                    | ,14 hora                                                                                                    | s)                                                                                                    |                                                                                                    |                                                                                                    |
|                    | 15,73 di                                                                                                    | as (37)                                                                                                    | 7,62 ho                                                                                                    | ras)                                                                                                    |                                                                                                    |                                                                                                    |                                                                                                    |
| <br>4,65           | días (11                                                                                                    | 1,66 h                                                                                                    | oras)                                                                                                    |                                                                                                    |                                                                                                    |                                                                                                    |                                                                                                    |
| 1,18 di            | as (28,3                                                                                                    | 33 hora                                                                                                    | s)                                                                                                    |                                                                                                    |                                                                                                    |                                                                                                    |                                                                                                    |
| 3,09 d             | ías (74,                                                                                                    | 27 hora                                                                                                    | as)                                                                                                    |                                                                                                    |                                                                                                    |                                                                                                    |                                                                                                    |
| 6,19               | días (1                                                                                                    | 48,46 h                                                                                                    | oras)                                                                                                    |                                                                                                    |                                                                                                    |                                                                                                    |                                                                                                    |
| 5,22               | días (12                                                                                                    | 25,31 h                                                                                                    | oras)                                                                                                    |                                                                                                    |                                                                                                    |                                                                                                    |                                                                                                    |
| 4,32               | jías (10                                                                                                    | 3,57 ho                                                                                                    | oras)                                                                                                    |                                                                                                    |                                                                                                    |                                                                                                    |                                                                                                    |
| 0,44 di            | as (10,4                                                                                                    | 17 hora                                                                                                    | s)                                                                                                    |                                                                                                    |                                                                                                    |                                                                                                    |                                                                                                    |
| 1,01 di            | as (24,1                                                                                                    | 18 hora                                                                                                    | s)                                                                                                    |                                                                                                    |                                                                                                    |                                                                                                    |                                                                                                    |
| 1,11 di            | as (26,6                                                                                                    | 35 hora                                                                                                    | s)                                                                                                    |                                                                                                    |                                                                                                    |                                                                                                    |                                                                                                    |
|                    |                                                                                                    |                                                                                                    | 60                                                                                                    | ),16 días                                                                                                    | (1.443,                                                                                                    | 89 ha                                                                                                    | oras                                                                                                    |
| 1,91 d             | as (45,                                                                                                    | B8 hora                                                                                                    | is)                                                                                                    |                                                                                                    |                                                                                                    |                                                                                                    |                                                                                                    |
| 4,26               | ifas (10                                                                                                    | 2,20 h                                                                                                    | yras)                                                                                                    |                                                                                                    |                                                                                                    |                                                                                                    |                                                                                                    |
| 6,40               | dias (1                                                                                                    | 53,56 h                                                                                                    | ioras)                                                                                                    |                                                                                                    |                                                                                                    |                                                                                                    |                                                                                                    |
| 8,8                | s dias (a                                                                                                    | 213,14                                                                                                    | horas)                                                                                                    |                                                                                                    |                                                                                                    |                                                                                                    |                                                                                                    |
| 5,13               | dias (12                                                                                                    | (3,04 h                                                                                                    | oras)                                                                                                    |                                                                                                    |                                                                                                    |                                                                                                    |                                                                                                    |
|                    | 20.49                                                                                                    | alas (353                                                                                                    | 1,58 noi                                                                                                    | ras)                                                                                                    |                                                                                                    |                                                                                                    |                                                                                                    |
|                    | 1 dias (                                                                                                    | 216 04                                                                                                    | horne)                                                                                                    | ioras)                                                                                                    |                                                                                                    |                                                                                                    |                                                                                                    |
| <br>0.00.40        | + 0185 ()<br>ac (0.00                                                                                                    | horas                                                                                                    | norasj                                                                                                    |                                                                                                    |                                                                                                    |                                                                                                    |                                                                                                    |
| <br>0,00 01        | aa (0,00                                                                                                    | 10102                                                                                                    |                                                                                                    |                                                                                                    |                                                                                                    |                                                                                                    |                                                                                                    |
| 0                  | CU .                                                                                                    | 40                                                                                                    | 60                                                                                                    | 80                                                                                                    | 100                                                                                                    |                                                                                                    | 120                                                                                                    |
|                    | 3,046<br>5,19<br>5,22<br>4,32 (<br>0,44 di<br>1,01 di<br>1,11 di<br>1,11 di<br>1,13 di<br>4,26 (<br>5,40<br>8,88<br>5,13<br>3,12<br>5,00<br>6,00 di<br>0,00 di | 3.05 clas (7.4)       6.19 clas (1.5)       5.22 clas (1.1)       4.32 clas (1.1)       0.4 clas (10.4)       1.01 clas (24.1)       1.11 clas (26.6)       1.9.1 clas (26.6)       1.9.2 clas (10.4)       4.26 clas (10.0)       6.40 clas (10.6)       6.40 clas (10.6)       6.40 clas (10.6)       6.40 clas (10.6)       6.40 clas (10.6)       6.40 clas (10.6)       6.40 clas (10.6)       6.40 clas (10.6)       6.40 clas (10.6)       6.40 clas (10.6)       6.40 clas (10.6)       6.40 clas (10.6)       6.40 clas (10.6)       7.00 clas (20.6) | 3,09 diss (24,27 hor)       5,19 diss (24,48 hor)       5,22 diss (126,37 hor)       9,22 diss (125,31 hor)       9,22 diss (126,37 hor)       1,01 diss (24,18 hora)       1,11 diss (26,68 hora)       1,11 diss (26,68 hora)       4,26 diss (102,20 hora)       4,26 diss (102,20 hora)       6,40 diss (122,04 hora)       9,44 diss (216,94 hora)       9,44 diss (216,94 hora)       9,04 diss (216,94 hora)       0,00 diss (0,00 horas)       0     20       0     20       9 rome | 3.05 cites (14,27 hores)       6.15 cites (148,44 hores)       5.22 cites (128,34 hores)       4.32 cites (10,37 hores)       4.32 cites (10,37 hores)       1.01 cites (24,18 hores)       0.44 cites (10,47 hores)       1.11 cites (26,56 hores)       6.40 cites (102,20 hores)       4.25 cites (102,20 hores)       6.40 cites (132,34 hores)       6.40 cites (132,34 hores)       6.30 cites (24,31,4 hores)       6.43 cites (25,58 hores)       6.43 cites (24,31,4 hores)       6.43 cites (25,58 hores)       6.43 cites (215,54 hores)       0.43 cites (215,54 hores)       0.00 cites (0,00 hores)       0.00 cites (0,00 hores)       0.00 cites (0,00 hores)       0.00 cites (0,00 hores) | 3.05 dias (74,27 hores)       6.19 dias (144,84 hores)       9.22 dias (103,57 hores)       9.422 dias (103,57 hores)       9.432 dias (103,57 hores)       9.10 dias (24,18 hores)       1.01 dias (24,18 hores)       1.11 dias (26,65 hores)       4.25 dias (102,20 hores)       6.40 dias (123,26 hores)       5.13 dias (45,88 hores)       5.13 dias (213,14 hores)       5.14 dias (259,58 hores)       9.9.04 dias (213,24 hores)       9.9.04 dias (2143,24 hores)       9.9.04 dias (2143,24 hores)       9.9.04 dias (216,34 hores)       9.9.04 dias (216,34 hores)       9.00 dias (0,00 hores) </td <td>3,09 cliss (14,27 horas)       5,19 cliss (144,48 horas)       5,22 cliss (124,34 horas)       4,32 cliss (125,31 horas)       4,32 cliss (125,31 horas)       1,01 cliss (24,13 horas)       1,101 cliss (24,13 horas)       1,111 cliss (26,55 horas)       4,22 cliss (10,22 horas)       4,22 cliss (10,22 horas)       4,26 cliss (10,22 horas)       5,13 cliss (25,55 horas)       5,13 cliss (25,55 horas)       5,13 cliss (25,55 horas)       5,13 cliss (25,54 horas)       0,20,45 cliss (25,54 horas)       0,00 cliss (0,00 horas)       0     20       0     20       9 romedio tierupo (cliss)</td> <td>3,09 diss (74,27 hores)       5,29 diss (244,84 hores)       5,22 diss (125,31 hores)       4,32 diss (125,31 hores)       0,44 diss (10,47 hores)       1,01 diss (24,18 hores)       1,11 diss (26,65 hores)       1,11 diss (26,65 hores)       4,26 diss (10,27 hores)       4,26 diss (10,20 hores)       4,26 diss (122,04 hores)       5,13 diss (215,35 hores)       5,44 diss (359,56 hores)       14,98 diss (323,14 hores)       2,0,45 diss (215,74 hores)       0,00 diss (0,00 hores)       0     20       0     20       9 Promedio tierupo (diss)</td> | 3,09 cliss (14,27 horas)       5,19 cliss (144,48 horas)       5,22 cliss (124,34 horas)       4,32 cliss (125,31 horas)       4,32 cliss (125,31 horas)       1,01 cliss (24,13 horas)       1,101 cliss (24,13 horas)       1,111 cliss (26,55 horas)       4,22 cliss (10,22 horas)       4,22 cliss (10,22 horas)       4,26 cliss (10,22 horas)       5,13 cliss (25,55 horas)       5,13 cliss (25,55 horas)       5,13 cliss (25,55 horas)       5,13 cliss (25,54 horas)       0,20,45 cliss (25,54 horas)       0,00 cliss (0,00 horas)       0     20       0     20       9 romedio tierupo (cliss) | 3,09 diss (74,27 hores)       5,29 diss (244,84 hores)       5,22 diss (125,31 hores)       4,32 diss (125,31 hores)       0,44 diss (10,47 hores)       1,01 diss (24,18 hores)       1,11 diss (26,65 hores)       1,11 diss (26,65 hores)       4,26 diss (10,27 hores)       4,26 diss (10,20 hores)       4,26 diss (122,04 hores)       5,13 diss (215,35 hores)       5,44 diss (359,56 hores)       14,98 diss (323,14 hores)       2,0,45 diss (215,74 hores)       0,00 diss (0,00 hores)       0     20       0     20       9 Promedio tierupo (diss) |

LOyS – Información general

Gráficos con promedios por etapas y por estadío del proceso.

La solapa dispone de filtros por ministerio, organismo y repartición de caratulación y de desempeño. También cuenta con filtro de ejercicio por fecha creación de expediente y ejercicio por fecha inicio contratación.

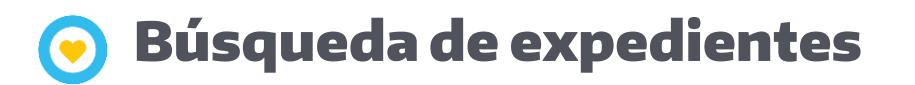

Esta vista, muestra la información del contrato, relacionada con las tareas que han sido realizadas en orden cronológico, la última condición de locación habilitada y acordada para ese contrato, las etapas asociadas y las facturas que oportunamente deberá cargarse para dicha etapa.

Esta vista dispone de filtros por apellido y nombre, número de CUIT, número de expediente, tarea actual. También cuenta con filtro de ejercicio por fecha creación de expediente y ejercicio por fecha inicio contratación.

# **O Búsqueda de expedientes**

#### Tablas

| Tipo de contrato          |                |              | Tarea actual                |          |  |
|---------------------------|----------------|--------------|-----------------------------|----------|--|
|                           |                |              |                             |          |  |
| Información del expedien  | te             |              |                             |          |  |
| Apellido y nombre         | Sexo           | Profesión    | Fecha nacimiento            | 1        |  |
|                           |                |              |                             |          |  |
| Nro. CUIT                 | Tipo documento | Nro. Documen | to                          |          |  |
| Demisilia                 | Levelided      | Descionia    | No. 1 and 1 days            | J        |  |
| Domicilio                 | Localidad      | Provincia    | Nacionalidad                | 1        |  |
|                           |                |              |                             |          |  |
| Información del contrato  |                |              |                             |          |  |
|                           |                |              |                             |          |  |
|                           |                |              |                             |          |  |
|                           |                |              |                             |          |  |
| Función y rango de locaci | ón de servi    | cio          | Expediente de ejecución del | convenio |  |
|                           |                |              |                             |          |  |

En esta vista se muestran los datos personales del postulante, junto con el tipo de contratación que tiene asignada, y a modo de vista rápida, la tarea en la que está actualmente. Dentro del módulo de información del contrato, se observa información relativa a la condición locación actualmente habilitada para el postulante.

Etapas y facturas del expediente

| apas y facturas | del expediente |  |  |
|-----------------|----------------|--|--|
|                 |                |  |  |
|                 |                |  |  |
|                 |                |  |  |
|                 |                |  |  |
|                 |                |  |  |
|                 |                |  |  |
|                 |                |  |  |
|                 |                |  |  |
|                 |                |  |  |

En esta tabla se detalla la información de cada una de las etapas asociadas a la condición de locación del postulante, y detalla la factura que corresponde a cada una. En el caso que aún no se haya cargado la factura correspondiente para una etapa determinada, sus fechas de emisión y recepción como su monto facturado, tendrán el valor nulo.

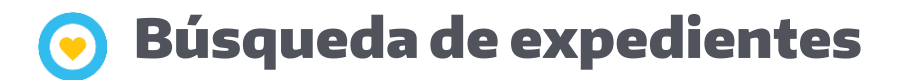

Tareas del expediente

| Tareas del ex      | pediente |  |  |
|--------------------|----------|--|--|
| Fec creación tarea | Tarea    |  |  |
|                    |          |  |  |
|                    |          |  |  |
|                    |          |  |  |
|                    |          |  |  |
|                    |          |  |  |
|                    |          |  |  |
|                    |          |  |  |

En esta tabla se detalla la información de cada una tareas que fue realizando el expediente, ordenada en forma cronológica, siendo la última la tarea actual.

Para el caso de un tipo de contratación Convenio, la información del postulante no aplica.

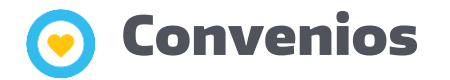

Esta vista vista, muestra la información relacionada a los convenios. En forma predeterminada, se muestran todos los convenios existentes, si se selecciona un convenio en particular, se despliega en la tabla de asistentes, las personas que integran ese convenio.

Esta vista dispone de filtros por ministerio y organismo de caratulación( entidad liquidadora), nombre de entidad asociada al convenio, número de expediente de GDE y ejercicio fecha inicio/fin convenio.

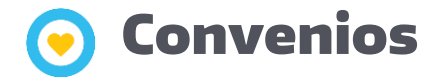

| ombre entida | id F                       |                 |              |                        |            |                   |                   |             |            |               |                        |                      |
|--------------|----------------------------|-----------------|--------------|------------------------|------------|-------------------|-------------------|-------------|------------|---------------|------------------------|----------------------|
|              |                            |                 |              |                        |            |                   |                   |             |            |               | 1.018                  |                      |
|              |                            |                 | 63           | 3                      |            |                   |                   |             |            |               |                        |                      |
|              |                            |                 |              |                        |            |                   |                   |             |            |               |                        | 1.395                |
|              |                            |                 | 7            |                        |            |                   |                   |             |            |               |                        |                      |
|              |                            |                 |              | _                      |            |                   | 518               |             |            |               |                        |                      |
|              |                            |                 | 20           | _                      | 0.7        |                   |                   |             |            |               |                        |                      |
|              |                            |                 | 10           |                        | 197        |                   |                   |             |            |               |                        |                      |
|              |                            |                 | 10           | 116                    |            |                   |                   |             |            |               |                        |                      |
|              |                            |                 | 21           | 110                    |            |                   |                   |             |            |               |                        |                      |
|              |                            |                 |              |                        |            |                   |                   |             |            |               |                        |                      |
| onvenio      | S *Seleccionando un conven |                 |              |                        |            |                   |                   |             |            |               |                        |                      |
|              |                            |                 |              |                        |            |                   |                   |             |            |               |                        |                      |
| 0.05         |                            | Nro. Expediente | Fecha inicio | Fecha fín              | Estado     |                   |                   | Cant.       | Gasto admi |               |                        |                      |
| 0 GDE        | Codigo de expediente       | esidif          | 21/09/2017   | convenio<br>21/00/2010 | Convenio   | Nombre entidad    | anos Aires        | integrantes | nistrativo | Monto total   | 5aldo sin facturar     | konto convenio       |
|              |                            |                 | 04/10/2016   | 02/10/2018             | Raja       | Universidad de Bu | ienos Aires       | 29          | 10         | \$7,920,000   | \$2.158.504,720        | \$27,031,535,360     |
|              |                            |                 | 30/11/2016   | 30/06/2017             | Raja       | Universidad Nacio | mai de San Marc.  | 1239        | 10         | \$120,000,000 | \$120,000,000,000      | \$0,000              |
|              |                            |                 | 01/10/2017   | 21/12/2017             | Raia       | Universidad Nacio | mai de Fres de F. | 20          | 10         | \$1,600,000   | \$202.400.200          | \$2,720,000 000      |
|              |                            |                 | 01/01/2017   | 21/12/2017             | Raia       | Universidad Tech  | alogica Nacional  | 79          | 10         | \$27,000,000  | \$9.349.150.000        | \$16 991 200 000     |
|              |                            |                 | 01/03/2017   | 31/12/2017             | Raia       | Universidad de Ru | anos Aires        | 0           | 10         | \$9,800,000   | \$9,800,000,000        | \$1 721 718 000      |
|              |                            |                 | 01/03/2017   | 31/12/2017             | Bala       | Universidad de Bu | ienos Áires       | 28          | 10         | \$9,800,000   | \$3 378 422 100        | \$4 866 434 100      |
|              |                            |                 | 01/04/2017   | 31/12/2017             | Baia       | Universidad de Bu | ienos Aires       | 99          | 10         | \$18,000,000  | \$2,980,148,000        | \$11 318 525 900     |
|              |                            |                 | 20/02/2017   | 31/12/2017             | Bala       | Universidad Nacio | inal de San Mart  | 39          | 10         | \$11,250,000  | \$4 500 000 000        | \$7 875 000 000      |
|              |                            |                 |              |                        |            |                   |                   |             |            |               |                        |                      |
| sistente     | es técnicos por conver     | iio (Total: Tod | o)           |                        |            |                   |                   |             |            |               |                        |                      |
| o GDE        | Cod exped                  | iente           | Ape          | llido v nombre         | postulante | Fecha desde CL    | Fecha hasta CL    | Nro, CUIT   | Tipo doc   | Nro. docu.    | Profesión              | Monto total de cont. |
|              |                            |                 |              |                        |            | 01/09/2016        | 31/12/2017        | 2706695374  | 8 DU       | 06695374      | Ingeniera Industrial   | \$480.000,00         |
|              |                            |                 |              |                        |            | 01/03/2017        | 31/12/2017        | 2030653352  | 6 DU       | 30653352      | ASESOR - I.            | \$250.000,00         |
|              |                            |                 |              |                        |            | 01/03/2017        | 31/12/2017        | 2726426812  | 0 DU       | 26426812      | MÉDICA                 | \$400.000,00         |
|              |                            |                 |              |                        |            | 01/11/2016        | 31/12/2017        | 2038460094  | 9 DU       | 38460094      | Estudiante             | \$350.000,00         |
|              |                            |                 |              |                        |            | 01/05/2017        | 31/12/2017        | 2734825784  | 1 DU       | 34825784      | Diseñadora Gráfica y   | \$176.000,00         |
|              |                            |                 |              |                        |            | 01/03/2017        | 31/12/2017        | 2033895316  | 0 DU       | 33895316      | Periodista/Licenciado  | \$250.000,00         |
|              |                            |                 |              |                        |            | 01/03/2017        | 15/05/2017        | 2736354396  | 6 DU       | 36354396      | Estudiante             | \$45.000,00          |
|              |                            |                 |              |                        |            | 01/05/2017        | 31/12/2017        | 2720404699  | 4 DU       | 20404699      | Diseñadora Gráfica     | \$160.000,00         |
|              |                            |                 |              |                        |            | 01/03/2017        | 15/05/2017        | 2732064573  | 0 DU       | 32064573      | Sociologa              | \$45.000,00          |
|              |                            |                 |              |                        |            | 01/03/2017        | 15/05/2017        | 2736625269  | 5 DU       | 36625269      | Estudiante             | \$45.000,00          |
|              |                            |                 |              |                        |            | 01/03/2017        | 15/05/2017        | 2033421983  | 7 DU       | 33421983      | Analista SIG           | \$45.000,00          |
|              |                            |                 |              |                        |            | 01/02/2017        | 15/05/2017        | 2020200000  | 0 011      | 20200000      | Applicate Departmender | \$45,000,00          |
|              |                            |                 |              |                        |            | 01/03/2017        | 19/09/2011        | 2030333000  | 3 00       | 30333000      | Analista Programauor   | \$43.000,00          |
|              |                            |                 |              |                        |            | . 01/03/2017      | 15/05/2017        | 2036554556  | 2 DU       | 36554556      | Asesor I               | \$45.000,00          |

Al seleccionar un convenio de la tabla, automáticamente en la tabla de asistentes técnicos, se despliega información detallada de cada uno de sus integrantes.

## 📀 Importe facturado por período

#### Tabla

#### Importe facturado por período

| mporte                  | facturad               | lo po | r períod                 |                            |           |   |                   |   |            |              |                 |                               |                           |                         |                           |             |                    |                 |
|-------------------------|------------------------|-------|--------------------------|----------------------------|-----------|---|-------------------|---|------------|--------------|-----------------|-------------------------------|---------------------------|-------------------------|---------------------------|-------------|--------------------|-----------------|
| Ministerio<br>Jesempeño | Organismo<br>desempeño | 2     | Repartición<br>desempeño | Descripción del<br>trámite | Nro. Cuit | 2 | Apellido y nombre | ş | Expediente | Tarea actual | Baja<br>contrat | Fecha desde<br>o contratación | Fecha hasta<br>contrataci | Monto total<br>contrato | Período de<br>facturación | Monto etapa | Monto<br>facturado | Estado factura  |
|                         |                        |       |                          |                            |           |   |                   |   |            |              |                 | 01/01/2017                    | 31/12/2017                | \$352.092,00            | abril 2017                | \$29.341,00 | \$29.341,00        | Facturada       |
|                         |                        |       |                          |                            |           |   |                   |   |            |              |                 |                               |                           |                         | agosto 2017               | \$29.341,00 | \$29.341,00        | Facturada       |
|                         |                        |       |                          |                            |           |   |                   |   |            |              |                 |                               |                           |                         | febrero 2017              | \$29.341,00 | \$29.341,00        | Facturada       |
|                         |                        |       |                          |                            |           |   |                   |   |            |              |                 |                               |                           |                         | Julio 2017                | \$29.341,00 | \$29.341,00        | Espera Transfer |
|                         |                        |       |                          |                            |           |   |                   |   |            |              |                 |                               |                           |                         | junio 2017                | \$29.341,00 | \$29.341,00        | Facturada       |
|                         |                        |       |                          |                            |           |   |                   |   |            |              |                 |                               |                           |                         | marzo 2017                | \$29.341,00 | \$29.341,00        | Facturada       |
|                         |                        |       |                          |                            |           |   |                   |   |            |              |                 |                               |                           |                         | mayo 2017                 | \$29.341,00 | \$29.341,00        | Facturada       |
|                         |                        |       |                          |                            |           |   |                   |   |            |              |                 |                               |                           |                         | septiembre 2017           | \$29.341,00 | \$29.341,00        | Facturada       |
|                         |                        |       |                          |                            |           |   |                   |   |            |              |                 | 21/09/2017                    | 31/12/2017                | \$117.363,34            | diciembre 2017            | \$35.209,00 | \$35.209,00        | Facturada       |
|                         |                        |       |                          |                            |           |   |                   |   |            |              |                 |                               |                           |                         | noviembre 2017            | \$35.209,00 | \$35.209,00        | Facturada       |
|                         |                        |       |                          |                            |           |   |                   |   |            |              |                 |                               |                           |                         | octubre 2017              | \$35.209,00 | \$35.209,00        | Facturada       |
|                         |                        |       |                          |                            |           |   |                   |   |            |              |                 | 01/01/2018                    | 31/12/2018                | \$349.697,88            | abril 2018                | \$29.141,49 | \$29.141,49        | Facturada       |
|                         |                        |       |                          |                            |           |   |                   |   |            |              |                 |                               |                           |                         | enero 2018                | \$29.141,49 | \$29.141,49        | Facturada       |
|                         |                        |       |                          |                            |           |   |                   |   |            |              |                 |                               |                           |                         | febrero 2018              | \$29.141,49 | \$29.141,49        | Facturada       |
|                         |                        |       |                          |                            |           |   |                   |   |            |              |                 |                               |                           |                         | julio 2018                | \$29.141,49 | \$29.141,49        | Facturada       |
|                         |                        |       |                          |                            |           |   |                   |   |            |              |                 |                               |                           |                         | Junio 2018                | \$29.141,49 | \$29.141,49        | Facturada       |
|                         |                        |       |                          |                            |           |   |                   |   |            |              |                 |                               |                           |                         | marzo 2018                | \$29.141,49 | \$29.141,49        | Facturada       |
|                         |                        |       |                          |                            |           |   |                   |   |            |              |                 |                               |                           |                         | mayo 2018                 | \$29.141,49 | \$29.141,49        | Facturada       |
|                         |                        |       |                          |                            |           |   |                   |   |            |              |                 | 01/08/2018                    | 31/12/2018                | \$156.647,40            | agosto 2018               | \$31.329,48 | \$31.329,48        | Facturada       |
|                         |                        |       |                          |                            |           |   |                   |   |            |              |                 |                               |                           |                         | octubre 2018              | \$31.329,48 | \$31.329,48        | Facturada       |
|                         |                        |       |                          |                            |           |   |                   |   |            |              |                 |                               |                           |                         | septiembre 2018           | \$31.329,48 | \$31.329,48        | Facturada       |
|                         |                        |       |                          |                            |           |   |                   |   |            |              |                 | 01/11/2018                    | 31/12/2018                | \$71.981,70             | diciembre 2018            | \$35.990,85 | \$35.990,85        | Facturada       |
|                         |                        |       |                          |                            |           |   |                   |   |            |              |                 |                               |                           |                         | noviembre 2018            | \$35.990,85 | \$35.990,85        | Facturada       |
|                         |                        |       |                          |                            |           |   |                   |   |            |              |                 | 01/01/2019                    | 31/03/2019                | \$107.972,55            | enero 2019                | \$35.990,85 | \$35.990,85        | Facturada       |
|                         |                        |       |                          |                            |           |   |                   |   |            |              |                 |                               |                           |                         | febrero 2019              | \$35.990,85 | \$35.990,85        | Facturada       |
|                         |                        |       |                          |                            |           |   |                   |   |            |              |                 |                               |                           |                         | marzo 2019                | \$35.990,85 | \$35.990,85        | Facturada       |
|                         |                        |       |                          |                            |           |   |                   |   |            |              |                 | 01/04/2019                    | 31/12/2019                | \$374.717,07            | abril 2019                | \$41.635.23 | \$41,635,23        | Facturada       |
|                         |                        |       |                          |                            |           |   |                   |   |            |              |                 |                               |                           |                         | Junio 2019                | \$41.635,23 | \$41.635,23        | Facturada       |
|                         |                        |       |                          |                            |           |   |                   |   |            |              |                 |                               |                           |                         | mayo 2019                 | \$41.635.23 | \$41,635,23        | Facturada       |
|                         |                        |       |                          |                            |           |   |                   |   |            |              |                 | 01/07/2019                    | 31/12/2019                | \$287.310,66            | agosto 2019               | \$47,885,11 | \$47.885,11        | Facturada       |
|                         |                        |       |                          |                            |           |   |                   |   |            |              |                 |                               |                           |                         | diciembre 2019            | \$47,885,11 | \$47 885.11        | Espera Transfer |
|                         |                        |       |                          |                            |           |   |                   |   |            |              |                 |                               |                           |                         | Julio 2019                | \$47,885,11 | \$47.885.11        | Facturada       |
|                         |                        |       |                          |                            |           |   |                   |   |            |              |                 |                               |                           |                         | noviembre 2019            | \$47,885,11 | \$47 885 11        | Facturada       |
|                         |                        |       |                          |                            |           |   |                   |   |            |              |                 |                               |                           |                         | octubre 2019              | \$47.885,11 | \$47.885,11        | Facturada       |
|                         |                        |       |                          |                            |           |   |                   |   |            |              |                 |                               |                           |                         | septiembre 2019           | \$47,885,11 | \$47,885,11        | Facturada       |
|                         |                        |       |                          |                            |           |   |                   |   |            |              |                 | 01/01/2020                    | 31/12/2020                | \$574.621.32            | abril 2020                | \$47,885,11 | \$47,885,11        | Facturada       |
|                         |                        |       |                          |                            |           |   |                   |   |            |              |                 |                               |                           |                         | agosto 2020               | \$47,885,11 | \$47,885,11        | Facturada       |
|                         |                        |       |                          |                            |           |   |                   |   |            |              |                 |                               |                           |                         | enero 2020                | \$47 885 11 | \$47 885.11        | Facturada       |
|                         |                        |       |                          |                            |           |   |                   |   |            |              |                 |                               |                           |                         | febrero 2020              | \$47.885.11 | \$47,885,11        | Facturada       |
|                         |                        |       |                          |                            |           |   |                   |   |            |              |                 |                               |                           |                         | Julia 2020                | \$47.005.11 | \$47.005.11        | Easturada       |

Donde se informa por la jerarquía de desempeño, todos los contratos, con la información de contratación y el monto facturado por etapa.

La vista presenta filtros por jerarquía de desempeño, tipo de contratación, período de facturación, apellido y nombre, CUIT, expediente, tarea actual, estado de la factura, fecha etapa definida y baja contrato.

# ● Facturas de asistentes

Esta vista muestra el detalle de las facturas, presentadas por cada contrato, en cada etapa, exceptuando la de los convenios, que se detallan en la siguiente vista.

Se puede aplicar filtro por ministerio, organismo y repartición de caratulación, expediente, período facturación, estado de la factura, fecha de emisión, factura, mes emisión factura, pagada, Nro GDE del convenio, tipo contratación, apellido y no nombre, CUIT y expediente de ejecución.

# • Facturas de asistentes

## Tablas

|                                                |                                  |                    |        |            | Car                   | ntidad de                   | factu           | ras p             | or repa     | artı   | ción de de                                 | sempeño                        | El tamaño repre        | menta la cantidad de   | facturae y el color r | epresenta el monto facturado. |
|------------------------------------------------|----------------------------------|--------------------|--------|------------|-----------------------|-----------------------------|-----------------|-------------------|-------------|--------|--------------------------------------------|--------------------------------|------------------------|------------------------|-----------------------|-------------------------------|
| SFM#JGM -<br>Sistema<br>Federal de             |                                  |                    |        |            |                       |                             |                 |                   |             |        |                                            |                                |                        |                        |                       |                               |
| SFM -<br>Sistema                               |                                  |                    |        |            |                       |                             |                 |                   |             |        |                                            |                                |                        |                        |                       |                               |
| Detalle de                                     | facturas por                     | expedier           | ite    | *Seleccion | ando un ex            | pediente, se de             | spliega su      | detalle           | presupues   | tario  |                                            |                                |                        |                        |                       |                               |
| Nro. GDE                                       | Expediente de<br>ejecución       | e Expedient        | e      |            |                       | Fecha inicio<br>etapa de pa | Fech<br>go etap | ia fin<br>ia de p | Estado fac  | tura   | Pag                                        | jada Fech<br>vend              | a de<br>imiento CAI    |                        | Viáticos              | Monto facturado               |
|                                                |                                  |                    |        |            |                       |                             |                 |                   |             |        |                                            |                                |                        |                        | \$268.325,00          | \$14.215.339.612,960          |
|                                                |                                  |                    |        |            |                       |                             |                 |                   |             |        |                                            | 03/0                           | 3/2017                 |                        | \$0.00                | \$29.341,000                  |
|                                                |                                  |                    |        |            |                       |                             |                 |                   |             |        |                                            | 10/0                           | 4/2017                 |                        | \$0,00                | \$29.341,000                  |
|                                                |                                  |                    |        |            |                       |                             |                 |                   |             |        |                                            | 10/0                           | 5/2017                 |                        | \$0,00                | \$29.341,000                  |
|                                                |                                  |                    |        |            |                       |                             |                 |                   |             |        |                                            | 02/0                           | 6/2017                 |                        | \$0,00                | \$29.341,000                  |
|                                                |                                  |                    |        |            |                       |                             |                 |                   |             |        |                                            | Nulo                           |                        |                        | \$0,00                | \$0,000                       |
|                                                |                                  |                    |        |            |                       |                             |                 |                   |             |        |                                            | Nulo                           |                        |                        | \$0,00                | \$29.341,000                  |
|                                                |                                  |                    |        |            |                       |                             |                 |                   |             |        |                                            | 11/0                           | 8/2017                 |                        | \$0,00                | \$0,000                       |
| Módulo pr<br>Detalle del ex<br>Nro. Expediente | resupuestaric<br>cpediente: Todo | Docume<br>respalde | Servic | Benefic    | En e-Sidif s<br>iario | olo se registra<br>Institu  | i los tipo o    | de contr          | ratación de | tipo I | ocación de servio<br>Estado<br>comprobante | cio<br>Fecha de<br>comprobanti | Importe original<br>0C | l Importe<br>devengado | Importe               | pagado/a pagar                |
|                                                |                                  |                    |        |            |                       |                             |                 |                   |             | 1      | autorizado                                 | 05/02/2020                     | \$27.947,69            | \$27.947,69            | \$27.947              | 69                            |
|                                                |                                  |                    |        |            |                       |                             |                 |                   |             |        | autorizado                                 | 05/02/2020                     | \$28.232,52            | \$28.232,52            | \$28.232              | 52                            |
|                                                |                                  |                    |        |            |                       |                             |                 |                   |             |        | autorizado                                 | 05/02/2020                     | \$25.808,72            | \$25.808,72            | \$25.808              | .72                           |
|                                                |                                  |                    |        |            |                       |                             |                 |                   |             |        | autorizado                                 | 05/02/2020                     | \$37.953,60            | \$37.953,60            | \$37.953,             | 60                            |
|                                                |                                  |                    |        |            |                       |                             |                 |                   |             |        | autorizado                                 | 05/02/2020                     | \$40.989,73            | \$40.989,73            | \$40.989              | .73                           |
|                                                |                                  |                    |        |            |                       |                             |                 |                   |             |        | autorizado                                 | 05/02/2020                     | \$48.580,59            | \$48.580,59            | \$48.580              | 59                            |
|                                                |                                  |                    |        |            |                       |                             |                 |                   |             |        | autorizado                                 | 05/02/2020                     | \$21.530,06            | \$21.530,06            | \$21.530              | 06                            |
|                                                |                                  |                    |        |            |                       |                             |                 |                   |             |        | autorizado                                 | 05/02/2020                     | \$29.603,79            | \$29.603,79            | \$29.603,             | .79                           |
|                                                |                                  |                    |        |            |                       |                             |                 |                   |             |        | autorizado                                 | 05/02/2020                     | \$31.743,12            | \$31.743,12            | \$31.743              | 12                            |
| L                                              |                                  |                    |        |            |                       |                             |                 |                   |             |        |                                            |                                | Ann 777 40             | 400 333 40             | Ann 333               |                               |

En esta tabla se detalla la información de cada una de las facturas presentadas por cada expediente, detallando el inicio y fin de la etapa que se facturó, junto con información particular de la factura, como ser el estado, aprobado/facturado y su monto facturado.

# **•** Facturas de convenios

Esta vista muestra el detalle de las facturas, presentadas por cada convenio.

Se puede aplicar filtro por ministerio, organismo y repartición de caratulación, número de GDE del convenio, expediente, estado de la factura, fechas de emisión, mes emisión factura, pagada, estado del convenio y período ejercicio.

#### Gráfico

Cantidad de facturas y monto de convenios por entidad contraparte

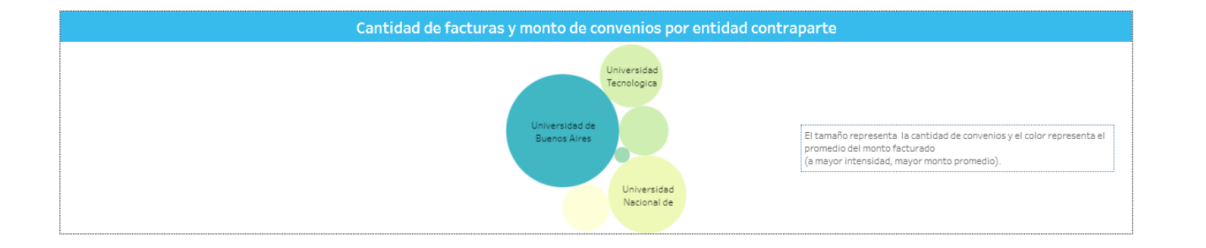

En la siguiente gráfica, se puede ver la cantidad de facturas (tamaño de la burbuja) y el monto promedio facturado por cada entidad contraparte (intensidad del color).

Al seleccionar una entidad, se filtra la tabla de detalle siguiente.

| * Seleccionando un convenio, se despliega su detalle presupuestario |
|---------------------------------------------------------------------|
|                                                                     |
|                                                                     |
|                                                                     |
|                                                                     |
|                                                                     |
|                                                                     |
|                                                                     |
|                                                                     |
|                                                                     |
|                                                                     |
|                                                                     |
|                                                                     |
|                                                                     |

En esta tabla se detalla la información de cada una de las facturas presentadas dentro de cada convenio, detallando información particular de las facturas. al clickear sobre la fecha de inicio de etapa, y seleccionando "ver datos de los integrantes del convenio", se desplegará la información de todas las facturas presentadas de cada unos de los integrantes del convenio, en la fecha seleccionada.

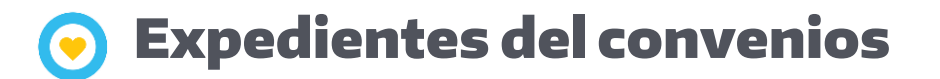

| Nro. GDE: Tode<br>Expediente de | venio<br>o<br>al convenio: Todo                       |                                        |                             |                          |                                  |                               |                     |                |                             |                                            |                                |                                                                                                    |
|---------------------------------|-------------------------------------------------------|----------------------------------------|-----------------------------|--------------------------|----------------------------------|-------------------------------|---------------------|----------------|-----------------------------|--------------------------------------------|--------------------------------|----------------------------------------------------------------------------------------------------|
| Nro. GDE                        | Expediente                                            | Estado<br>convenio                     | Fecha inicio<br>de convenio | Fecha fin de<br>convenio | Fecha inicio<br>etapa de<br>pago | Fecha fin<br>etapa de<br>pago | Fecha de<br>emisión | Estado factura | Aprobada                    | Nombre entidad<br>contraparte del convenio | Pagada                         | Monto facturado                                                                                                    |
|                                 |                                                       |                                        |                             |                          | 1.18-                            |                               |                     |                |                             |                                            |                                | \$16.874.976,800                                                                                                    |
|                                 |                                                       |                                        |                             |                          |                                  |                               |                     |                |                             |                                            | . Si                           | \$1,647.039,900                                                                                                    |
|                                 |                                                       |                                        |                             |                          |                                  |                               |                     |                |                             |                                            | . Si                           | \$1.632.280,100                                                                                                    |
|                                 |                                                       |                                        |                             |                          |                                  |                               |                     |                |                             |                                            | . Si                           | \$2.339.250.100                                                                                                    |
|                                 |                                                       |                                        |                             |                          |                                  |                               |                     |                |                             |                                            | . SI                           | \$2.344.263.900                                                                                                    |
|                                 |                                                       |                                        |                             |                          |                                  |                               |                     |                |                             |                                            | . Si                           | \$33.000.000                                                                                                    |
|                                 |                                                       |                                        |                             |                          |                                  |                               |                     |                |                             |                                            | . Si                           | \$2,372,905,700                                                                                                    |
|                                 |                                                       |                                        |                             |                          |                                  |                               |                     |                |                             |                                            | Si                             | \$2.265.875,700                                                                                                    |
|                                 |                                                       |                                        |                             |                          |                                  |                               |                     |                |                             |                                            | . No                           | \$0,000                                                                                                    |
|                                 |                                                       |                                        |                             |                          |                                  |                               |                     |                |                             |                                            | Si                             | \$2.155.325,700                                                                                                    |
|                                 |                                                       |                                        |                             |                          |                                  |                               |                     |                |                             |                                            | . Si                           | \$23.100,000                                                                                                    |
|                                 |                                                       |                                        |                             |                          |                                  |                               |                     |                |                             |                                            | SI                             | \$2.061.935,700                                                                                                    |
|                                 |                                                       |                                        |                             |                          |                                  |                               |                     |                |                             |                                            |                                | \$937.937,000                                                                                                    |
|                                 |                                                       |                                        |                             |                          |                                  |                               |                     |                |                             |                                            |                                |                                                                                                    |
|                                 |                                                       |                                        |                             |                          |                                  |                               |                     |                |                             |                                            | SI                             | \$307.219,000                                                                                                    |
| Expedientes q                   | ue integran el conv                                   | renio                                  |                             |                          |                                  |                               |                     |                |                             |                                            | Si<br>I. Si                    | \$307.219.000<br>\$356.059.000                                                                                                    |
| <b>xpedientes q</b>             | ue integran el conv<br>Expediente de ejecució         | r <mark>enio</mark>                    | xpediente                   |                          | Ap                               | ellido y nombre               | : Tarea             | Fech<br>etap   | a inicio Fe<br>a de pago et | cha fin Estado<br>apa de pa., factura N    | I. Si<br>Si<br>Iro. Factura    | \$307-219.000<br>\$356.059.000<br>Monto                                                                                                    |
| xpedientes q                    | ue integran el conv<br>Expediente de ejecució         | r <mark>enio</mark><br>in E            | xpediente                   |                          | Ap                               | ellido y nombre               | : Tarea             | Fech<br>etap   | a inicio Fe<br>a de pago et | cha fin Estado<br>spa de pa., factura N    | Si<br>Si<br>Iro. Factura       | \$307.218.000<br>\$356.059.000<br>Monto<br>\$2.159.278.115                                                                                                    |
| <b>xpedientes q</b><br>ro. GDE  | ue integran el conv<br>Expediente de ejecució         | r <mark>enio</mark>                    | Expediente                  |                          | Ap                               | ellido y nombre               | : Tarea             | Fech<br>etap   | a inicio Fe<br>a de pago et | cha fin Estado<br>Napa de pa factura N     | i. Si<br>Si<br>Iro. Factura    | \$307.228.000<br>\$356.058.000<br>Monto<br>\$2.159.278.115<br>\$28.000                                                                                                    |
| <b>xpedientes q</b><br>ro. GDE  | ue integran el conv<br>Expediente de ejecució         | r <mark>enio</mark><br>in E            | Expediente                  |                          | Ap                               | ellido y nombre               | : Tarea             | Fech<br>etap   | a inicio Fe<br>a de pago et | cha fin Estado N<br>spa de pa factura N    | i. Si<br>Si<br>Iro. Factura    | \$207.229.000<br>\$355.059.000<br>\$2.55.279.278.115<br>\$28.000<br>\$28.000                                                                                                    |
| xpedientes q<br>ro. GDE         | ue integran el conv<br>Expediente de ejecució         | r <mark>enio</mark>                    | Expediente                  |                          | Ap                               | ellido y nombre               | : Tarea             | Fech<br>etap   | a inicio Fe<br>a de pago et | cha fin Estado N<br>apa de pa factura N    | i Si<br>Si<br>Iro. Factura     | \$00.215.000<br>\$356.059.000<br>Monto<br>\$2.159.278.115<br>\$28.000<br>\$28.000<br>\$28.000<br>\$28.000                                                                                                    |
| xpedientes q<br>ro. GDE         | jue integran el conv<br>Expediente de ejecució        | r <mark>enio</mark>                    | Expediente                  |                          | Ap                               | ellido y nombre               | : Tarea             | Fech<br>etap   | a inicio Fe<br>a de pago et | cha fin Estado N<br>apa de pa factura N    | i. Si<br>i. Si<br>iro. Factura | \$00 215 000<br>\$756,099,000<br>\$2196,099,000<br>\$219,078,115<br>\$218,000<br>\$218,000<br>\$218,000<br>\$218,000<br>\$218,000<br>\$218,000<br>\$218,000<br>\$218,000<br>\$219,019,000<br>\$219,019,000<br>\$210,000<br>\$210,0000<br>\$210,0000<br>\$210,0000<br>\$210,0000<br>\$210,0000                                                                                                    |
| xpedientes q<br>ro. GDE         | ue integran el conv<br>Expediente de ejecució         | renio<br><sup>5n E</sup>               | Expediente                  |                          | Ap                               | ellido y nombre               | : Tarea             | Fech<br>etap   | a inicio Fe<br>a de pago et | cha fin Estado N<br>pao de pa fectura N    | i. Si                          | \$07,218,000<br>8358,079,000<br>\$2,199,278,115<br>\$2,109,278,115<br>\$2,80,00<br>\$28,80,00<br>\$28,80,00<br>\$28,80,00<br>\$28,80,00<br>\$28,80,00<br>\$28,80,00<br>\$28,80,00<br>\$28,80,00<br>\$28,80,00<br>\$28,80,00<br>\$28,90,000<br>\$28,90,000<br>\$28,900<br>\$28,900<br>\$20,900<br>\$20,900\$20,900<br>\$20,900<br>\$20,9000<br>\$20,900<br>\$20,9000<br>\$20,900<br>\$20,9000<br>\$20,90                                                                                                    |
| xpedientes q<br>ro. GDE         | ue integran el conv<br>Expediente de ejecució         | renio<br><sup>5n E</sup>               | Expediente                  |                          | Ap                               | ellido y nombre               | : Tarea             | Fech<br>etap   | a inicio Fe<br>a de pago et | cha fin Estado N<br>ppa de pa factura N    | i. Si                          | \$07.218.000<br>8785.059.000<br>\$2.198.278.115<br>\$2.000<br>\$2.8.000<br>\$2.8.000<br>\$2.8.000<br>\$2.8.000<br>\$2.8.000<br>\$2.8.000<br>\$2.8.000<br>\$2.8.000<br>\$2.8.000<br>\$2.8.000<br>\$2.8.000<br>\$2.8.000<br>\$2.8.000<br>\$2.8.000<br>\$2.8.000<br>\$2.000<br>\$2.0000<br>\$2.0000<br>\$2.00000<br>\$2.00000<br>\$2.00000<br>\$2.00000<br>\$2.00000<br>\$2.00000<br>\$2.00000<br>\$2.00000<br>\$2.00000<br>\$2.00000<br>\$2.00000<br>\$2.00000<br>\$2.00000<br>\$2.00000<br>\$2.00000<br>\$2.00000<br>\$2.000000<br>\$2.000000<br>\$2.0000000000                                                                                                    |
| xpedientes q<br>ro. GOE         | ue integran el conv<br>Expediente de ejecució         | r <mark>enio</mark><br><sup>in E</sup> | Expediente                  |                          | Ap                               | ellido y nombre               | : Tarea             | Fech<br>etap   | a inicio Fe<br>a de pago et | cha fin Estado spa de pa fectura N         | i. Si                          | \$00,218,000<br>\$184,079,000<br>\$2,198,278,115<br>\$28,000<br>\$28,800<br>\$28,800<br>\$28,800<br>\$28,800<br>\$28,800<br>\$28,800<br>\$28,800<br>\$28,800<br>\$28,800<br>\$28,800<br>\$28,800<br>\$28,800<br>\$28,800<br>\$28,800<br>\$28,800<br>\$28,800<br>\$28,800<br>\$28,800<br>\$28,900<br>\$28,900<br>\$20,900<br>\$20,9000<br>\$20,900<br>\$20,900<br>\$20,900<br>\$20,900<br>\$20,900<br>\$20,900<br>\$20,9                                                                                                    |
| xpedientes q                    | ue integran el conv<br>Expediente de ejecució         | r <mark>enio</mark>                    | Expediente                  |                          | Ap                               | ellido y nombre               | : Tarea             | Fech<br>etap   | a inicio Fe<br>a de pago et | cha fin Estado N<br>pa de pa., factura N   | i. Si                          | \$07.218.000<br>8358.059.000<br>\$22.98.278.15<br>\$2.80.00<br>\$28.000<br>\$28.000<br>\$20.000<br>\$20.000<br>\$20.0000<br>\$20.0000<br>\$20.0000<br>\$20.0000<br>\$20.0000<br>\$20.0000<br>\$20.0000<br>\$20.0000<br>\$20.0000<br>\$20.0000<br>\$20.0000<br>\$20.0000<br>\$20.0000<br>\$20.0000<br>\$20.0000<br>\$20.0000<br>\$20.0000<br>\$20.0000<br>\$20.0000<br>\$20.0000<br>\$20.0000<br>\$20.0000<br>\$20.00000<br>\$20.00000<br>\$20.00000<br>\$20.00000<br>\$20.00000<br>\$20.000000<br>\$20.00000000<br>\$20.0000000000                                                                                                    |
| xpedientes q<br>re. GDE         | ue integran el conv<br>Expediente de ejecució         | r <mark>enio</mark><br>Sn E            | Expediente                  |                          | Αp                               | ellido y nombre               | : Tarea             | Fech<br>etap   | a inicio Fe<br>a de pago et | cha fin Estado n<br>apa de pa. factura N   | i. Si                          | \$02,218,000<br>\$195,058,000<br>\$218,000<br>\$21,000<br>\$21,                                                                                                    |
| xpedientes q                    | ue integran el conv<br>Expediente de ejecució         | i <mark>enio</mark>                    | Expediente                  |                          | Αρ                               | vellido y nombre              | : Tarea             | Fech           | a inicio Fe                 | cha fin Estado N                           | ro, Factura                    | \$00,218,000<br>8358,059,000<br>\$21,09,278,115<br>\$28,000<br>\$28,000<br>\$20,000<br>\$20,000<br>\$20,00                                                                                                    |
| xpedientes q<br>ra. GOE         | ue integran el conv<br>Expediente de ejecució         | r <mark>enio</mark>                    | Expediente                  |                          | Ap                               | ellido y nombre               | : Tarea             | Fech           | a inicio Fe<br>a de pago et | cha fin Estado N                           | i. Si                          | \$00-218.000<br>8596.059.000<br>\$2.199.278.115<br>\$2.199.278.115<br>\$28.000<br>\$28.0000<br>\$28.0000<br>\$28.0000<br>\$28.0000<br>\$28.0000<br>\$28.0000<br>\$28.0000<br>\$28.0000<br>\$28.0000<br>\$28.0000<br>\$28.0000<br>\$28.0000<br>\$28.0000<br>\$28.0000<br>\$28.0000<br>\$28.0000<br>\$28.0000<br>\$28.00000<br>\$28.00000<br>\$28.00000<br>\$28.00000<br>\$28.00000000<br>\$28.000000000000000000000000000000000000                                                                                                    |
| xpedientes q<br>ro. GDE         | ue integran el conv<br>Expediente de ejecució         | renio<br><sup>5n</sup> E               | ixpediente                  |                          | Αp                               | sellido y nombre              | : Tarea             | Fech           | ia inicio Fe                | cha fin Estado N<br>apa de pa factura N    | i. Si                          | \$07,218,000<br>\$184,079,000<br>\$21,00<br>\$21,00<br>\$28,000<br>\$28,000<br>\$20,000<br>\$20,000                                                                                                    |
| xpedientes q<br>ro. GDE         | ue integran el conv<br>Expediente de ejecució         | renio<br><sup>5n</sup> E               | Expediente                  |                          | Αp                               | ellido y nombre               | : Tarea             | Fech           | a inicio Fe                 | cha fin Estado N                           | i. Si                          | \$07.218.000<br>8596.059.000<br>\$25.86.059.000<br>\$28.80<br>\$28.80\$\$28.80\$\$28.80\$\$28.80\$\$28.80\$\$28.80\$\$28. |
| xpedientes q<br>vo. 60E         | ue integran el conv<br>Expediente de ejecució         | renio<br>Sn E                          | ispediente                  |                          | Ap                               | ellido y nombre               | : Tarea             | Fech           | a inicio Fe                 | cha fin Estado N<br>pa de pa factura N     | i. Si                          | \$02,218,000<br>\$185,055,000<br>\$218,000<br>\$21,000<br>\$21,                                                                                                    |
| xpedientes q<br>ro. GDE         | <b>Lue integran el conv</b><br>Expediente de ejecució | renio<br><sup>Sn</sup> E               | Expediente                  |                          | Α¢                               | ellido y nombre               | : Tarea             | Fech<br>etap   | a inicio Fe<br>a de pago et | cha fin Estado N                           | iro. Factura                   | \$07.218.000<br>8358.059.000<br>\$28.000<br>\$28.0000<br>\$28.0000<br>\$28.0000<br>\$28.0000<br>\$28.0000<br>\$28.0000<br>\$28.0000<br>\$28.0000<br>\$28.0000<br>\$28.0000<br>\$28.0000<br>\$28.0000<br>\$28.0000<br>\$28.0000<br>\$28.0000<br>\$28.0000<br>\$28.0000<br>\$28.0000<br>\$28.0000<br>\$28.0000<br>\$28.0000<br>\$28.00000<br>\$28.00000<br>\$28.00000<br>\$28.0000000<br>\$28.000000000000000000000000000000000000                                                                                                    |
| xpedientes q                    | ue integran el conv<br>Expediente de ejecució         | renio<br>in E                          | Expediente                  |                          | Αp                               | vellido y nombre              | : Tarea             | Fech<br>etap   | a inicio Fe<br>a de pago et | cha fin Estado n<br>pa de pa. factura N    | i. Si<br>Si<br>Iro. Factura    | \$02,218,000<br>\$155,055,000<br>\$258,055,000<br>\$258,000<br>\$28,000<br>\$28,0000<br>\$28,0000<br>\$28,0000\$28,0000\$200<br>\$28,0000\$2000\$200\$2000\$200\$2000\$                                                                                                    |

Se detalla la información de los datos del convenio, junto a los expedientes que lo integran.

Se puede aplicar filtro por número de GDE, expediente de ejecución y estado factura.

## 📀 eSidif – Módulo presupuestario

## Tablas

| Importe utilizado por convenio *Seleccionando un convenio, se desplegará el detalle de los importes<br>devengado y pagado | Comparativa importe devengado vs. importe pagado de los convenios                 |
|----------------------------------------------------------------------------------------------------|-----------------------------------------------------------------------------------|
|                                                                                                    |                                                                                   |
|                                                                                                    |                                                                                   |
|                                                                                                    |                                                                                   |
|                                                                                                    |                                                                                   |
|                                                                                                    |                                                                                   |
|                                                                                                    |                                                                                   |
|                                                                                                    |                                                                                   |
|                                                                                                    |                                                                                   |
|                                                                                                    |                                                                                   |
|                                                                                                    |                                                                                   |
| Comparativa importe deveneado y pagado/a pagar de convicios por                                                           | Comparativa do importo dovongado y pagado/a pagar do convenios por                |
| Comparativa importe devengado y pagado/a pagar de servicios por<br>institución                                            | Comparativa de importe devengado y pagado/a pagar de convenios por<br>repartición |
| Comparativa importe devengado y pagado/a pagar de servicios por<br>institución                                            | Comparativa de importe devengado y pagado/a pagar de convenios por<br>repartición |
| Comparativa importe devengado y pagado/a pagar de servicios por<br>institución                                            | Comparativa de importe devengado y pagado/a pagar de convenios por<br>repartición |
| Comparativa importe devengado y pagado/a pagar de servicios por<br>institución                                            | Comparativa de importe devengado y pagado/a pagar de convenios por<br>repartición |
| Comparativa importe devengado y pagado/a pagar de servicios por<br>institución                                            | Comparativa de importe devengado y pagado/a pagar de convenios por<br>repartición |
| Comparativa importe devengado y pagado/a pagar de servicios por<br>institución                                            | Comparativa de importe devengado y pagado/a pagar de convenios por<br>repartición |
| Comparativa importe devengado y pagado/a pagar de servicios por<br>institución                                            | Comparativa de importe devengado y pagado/a pagar de convenios por<br>repartición |
| Comparativa importe devengado y pagado/a pagar de servicios por<br>institución                                            | Comparativa de importe devengado y pagado/a pagar de convenios por<br>repartición |
| Comparativa importe devengado y pagado/a pagar de servicios por<br>institución                                            | Comparativa de importe devengado y pagado/a pagar de convenios por<br>repartición |
| Comparativa importe devengado y pagado/a pagar de servicios por<br>institución                                            | Comparativa de importe devengado y pagado/a pagar de convenios por<br>repartición |

Se detalla la información del importe utilizado por convenio, junto a la comparativa del importe devengado vs importe pagado de los convenios. También se detalla la comparativa del importe devengado y pagado/a pagar de servicios por institución y repartición.

Se puede aplicar filtro por ministerio, organismo y repartición de caratulación.

#### Detalle de contratos por etapa actual

| Detalle de cor   | ntra | tos por e                          | tapa actual       |                   |                     |                    |                             |                             |                       |                    |                 |                          |                        |                        |                              |                          |
|------------------|------|------------------------------------|-------------------|-------------------|---------------------|--------------------|-----------------------------|-----------------------------|-----------------------|--------------------|-----------------|--------------------------|------------------------|------------------------|------------------------------|--------------------------|
| ódigo expediente | ź    | Fecha<br>creación de<br>expediente | Apellido y nombre | Nro.<br>documento | Descripción trámite | Correo electrónico | Nro. GDE<br>del<br>convenio | Fecha<br>inicio<br>convenio | Fecha fir<br>convenio | Estado<br>convenio | Etapa actual    | Repartición<br>desempeño | Organismo<br>desempeño | Mnisterio<br>desempeño | Fecha inicio<br>contratación | Fecha fin<br>contratació |
|                  |      |                                    |                   |                   |                     |                    | Nulo                        | Nulo                        | Nulo                  | No aplica          | Guarda Temporal | -                        |                        |                        | 01/01/2017                   | 31/12/201                |
|                  |      |                                    |                   |                   |                     |                    | Nulo                        | Nulo                        | Nulo                  | No aplica          | Guarda Temporal |                          |                        |                        | 01/01/2017                   | 31/12/201                |
|                  |      |                                    |                   |                   |                     |                    | . Nulo                      | Nulo                        | Nulo                  | No aplica          | Guarda Temporal |                          |                        |                        | 01/01/2017                   | 31/12/201                |
|                  |      |                                    |                   |                   |                     |                    | Nulo                        | Nulo                        | Nulo                  | No aplica          | Guarda Temporal |                          |                        |                        | 01/01/2017                   | 31/12/201                |
|                  |      |                                    |                   |                   |                     |                    | Nulo                        | Nulo                        | Nulo                  | No aplica          | Guarda Temporal |                          |                        |                        | 01/01/2017                   | 31/12/20:                |
|                  |      |                                    |                   |                   |                     |                    | Nulo                        | Nulo                        | Nulo                  | No aplica          | Guarda Temporal |                          |                        |                        | 01/01/2017                   | 31/12/20:                |
|                  |      |                                    |                   |                   |                     |                    | Nulo                        | Nulo                        | Nulo                  | No aplica          | Guarda Temporal |                          |                        |                        | 01/01/2017                   | 31/12/20                 |
|                  |      |                                    |                   |                   |                     |                    | Nulo                        | Nulo                        | Nulo                  | No aplica          | Guarda Temporal |                          |                        |                        | 01/01/2017                   | 31/12/20                 |
|                  |      |                                    |                   |                   |                     |                    | Nulo                        | Nulo                        | Nulo                  | No aplica          | Guarda Temporal |                          |                        |                        | 01/01/2017                   | 31/12/20                 |
|                  |      |                                    |                   |                   |                     |                    | Nulo                        | Nulo                        | Nulo                  | No aplica          | Guarda Temporal |                          |                        |                        | 01/01/2017                   | 31/12/20                 |
|                  |      |                                    |                   |                   |                     |                    | Nulo                        | Nulo                        | Nulo                  | No aplica          | Guarda Temporal |                          |                        |                        | 01/01/2017                   | 31/12/20                 |
|                  |      |                                    |                   |                   |                     |                    | Nulo                        | Nulo                        | Nulo                  | No aplica          | Guarda Temporal |                          |                        |                        | 01/01/2017                   | 31/12/20                 |
|                  |      |                                    |                   |                   |                     |                    | Nulo                        | Nulo                        | Nulo                  | No aplica          | Guarda Temporal |                          |                        |                        | 01/01/2017                   | 31/12/20                 |
|                  |      |                                    |                   |                   |                     |                    | Nulo                        | Nulo                        | Nulo                  | No aplica          | Guarda Temporal |                          |                        |                        | 01/01/2017                   | 31/12/20                 |
|                  |      |                                    |                   |                   |                     |                    | Nulo                        | Nulo                        | Nulo                  | No aplica          | Guarda Temporal |                          |                        |                        | 01/01/2017                   | 31/12/20                 |
|                  |      |                                    |                   |                   |                     |                    | r INUIO                     | NUIO                        | NUIO                  | No aplica          | Guarda Temporal |                          |                        |                        | 01/01/2017                   | 31/12/20                 |
|                  |      |                                    |                   |                   |                     |                    | Nulo                        | Nulo                        | Nulo                  | No aplica          | Guarda Temporal |                          |                        |                        | 01/01/2017                   | 31/12/20                 |
|                  |      |                                    |                   |                   |                     |                    | Nulo                        | Nulo                        | Nulo                  | No aplica          | Guarda Temporal |                          |                        |                        | 01/01/2017                   | 31/12/20                 |
|                  |      |                                    |                   |                   |                     |                    | NUIO                        | Nule                        | Nulo                  | No aplica          | Guarda Temporal |                          |                        |                        | 01/01/2017                   | 31/12/20                 |
|                  |      |                                    |                   |                   |                     |                    | Nula                        | Nula                        | Nulo                  | No aprica          | Guarda Temporal |                          |                        |                        | 01/01/2017                   | 21/12/20                 |
|                  |      |                                    |                   |                   |                     |                    | Mula                        | Nule                        | Nulo                  | No aplica          | Guarda Temporal |                          |                        |                        | 01/01/2017                   | 31/12/20                 |
|                  |      |                                    |                   |                   |                     |                    | Nule                        | Nule                        | Nule                  | No aplica          | Guarda Temporal |                          |                        |                        | 01/01/2017                   | 21/12/20                 |
|                  |      |                                    |                   |                   |                     |                    | Nulo                        | Nulo                        | Nulo                  | No aplica          | Guarda Temporal |                          |                        |                        | 01/01/2017                   | 21/12/20                 |
|                  |      |                                    |                   |                   |                     |                    | Nulo                        | Nulo                        | Nulo                  | No aplica          | Guarda Tamporal |                          |                        |                        | 01/01/2017                   | 21/12/20                 |
|                  |      |                                    |                   |                   |                     |                    | Nulo                        | Nule                        | Nulo                  | No aplica          | Guarda Tamporal |                          |                        |                        | 01/01/2017                   | 21/12/20                 |
|                  |      |                                    |                   |                   |                     |                    | Nulo                        | Nulo                        | Nulo                  | No eplica          | Guarda Temporal |                          |                        |                        | 01/01/2017                   | 31/12/20                 |
|                  |      |                                    |                   |                   |                     |                    | Nule                        | Nula                        | Nule                  | No solica          | Guarda Tamporal |                          |                        |                        | 01/01/2017                   | 21/12/20                 |
|                  |      |                                    |                   |                   |                     |                    | Nula                        | Nule                        | Nule                  | Ne selice          | Guarda Temporal |                          |                        |                        | 01/01/2017                   | 21/12/20                 |

Se detalla la información de los contratos por etapa actual.

Se puede aplicar filtro por descripción del trámite, fecha inicio y fin de contratación, fecha creación expediente y fecha contratación definida.

#### Ciclos de pago

| Ciclos de pago    |                   |                   |              |                |             |                   |                   |                   |           |
|-------------------|-------------------|-------------------|--------------|----------------|-------------|-------------------|-------------------|-------------------|-----------|
| elelos de pago    | Fecha creación de |                   |              |                | Cantidad de | Cant. de períodos | Cant. de períodos | Cant. de períodos |           |
| Código expediente | expediente        | Tipo contratación | Beneficiario | Nro. Documento | períodos    | facturados        | adeudados         | pendientes        | Ejercicio |
|                   | 28/11/2018        |                   |              |                | 12          | 6                 | 6                 | 0                 | 2019      |
|                   | 21/12/2018        |                   |              |                | 6           | 5                 | 1                 | 0                 | 2019      |
|                   | 03/01/2019        |                   |              |                | 12          | 10                | 2                 | 0                 | 2019      |
|                   | 07/01/2019        |                   |              |                | 12          | 11                | 1                 | 0                 | 2019      |
|                   | 07/01/2019        |                   |              |                | 12          | 11                | 1                 | 0                 | 2019      |
|                   | 07/01/2019        |                   |              |                | 12          | 11                | 1                 | 0                 | 2019      |
|                   | 08/01/2019        |                   |              |                | 12          | 1                 | 11                | 0                 | 2019      |
|                   | 09/04/2019        |                   |              |                | 6           | 5                 | 1                 | 0                 | 2019      |
|                   | 17/04/2019        |                   |              |                | 12          | 6                 | 6                 | 0                 | 2019      |
|                   | 25/04/2019        |                   |              |                | 6           | 3                 | 3                 | 0                 | 2019      |
|                   | 30/04/2019        |                   |              |                | 6           | 4                 | 2                 | 0                 | 2019      |
|                   | 30/04/2019        |                   |              |                | 6           | 4                 | 2                 | 0                 | 2019      |
|                   | 03/05/2019        |                   |              |                | 1           | 0                 | 1                 | 0                 | 2019      |
|                   | 03/05/2019        |                   |              |                | 1           | 0                 | 1                 | 0                 | 2019      |
|                   | 03/05/2019        |                   |              |                | 1           | 0                 | 1                 | 0                 | 2019      |
|                   | 03/05/2019        |                   |              |                | 1           | 0                 | 1                 | 0                 | 2019      |
|                   | 03/05/2019        |                   |              |                | 1           | 0                 | 1                 | 0                 | 2019      |
|                   | 03/05/2019        |                   |              |                | 1           | 0                 | 1                 | 0                 | 2019      |
|                   | 03/05/2019        |                   |              |                | 1           | 0                 | 1                 | 0                 | 2019      |
|                   | 03/05/2019        |                   |              |                | 1           | 0                 | 1                 | 0                 | 2019      |
|                   | 03/05/2019        |                   |              |                | 1           | 0                 | 1                 | 0                 | 2019      |
|                   | 03/05/2019        |                   |              |                | 1           | 0                 | 1                 | 0                 | 2019      |
|                   | 03/05/2019        |                   |              |                | 1           | 0                 | 1                 | 0                 | 2019      |
|                   | 03/05/2019        |                   |              |                | 1           | 0                 | 1                 | 0                 | 2019      |
|                   | 03/05/2019        |                   |              |                | 1           | 0                 | 1                 | 0                 | 2019      |
|                   | 03/05/2019        |                   |              |                | 1           | 0                 | 1                 | 0                 | 2019      |
|                   | 03/05/2019        |                   |              |                | 1           | 0                 | 1                 | 0                 | 2019      |
|                   | 03/05/2019        |                   |              |                | 1           | 0                 | 1                 | 0                 | 2019      |
|                   | 03/05/2019        |                   |              |                | 1           | 0                 | 1                 | 0                 | 2019      |
|                   | 03/05/2019        |                   |              |                | 1           | 0                 | 1                 | 0                 | 2019      |
|                   | 03/05/2019        |                   |              |                | 1           | 0                 | 1                 | 0                 | 2019      |
|                   | 03/05/2019        |                   |              |                | 1           | 0                 | 1                 | 0                 | 2019      |
|                   | 03/05/2019        |                   |              |                | 1           | 0                 | 1                 | 0                 | 2019      |
|                   | 03/05/2019        |                   |              |                | 1           | 0                 | 1                 | 0                 | 2019      |
|                   | 03/05/2019        |                   |              |                | 1           | 0                 | 1                 | 0                 | 2019      |
|                   | 03/05/2019        |                   |              |                | 1           | 0                 | 1                 | 0                 | 2019      |
|                   | 31/05/2019        |                   |              |                | 6           | 5                 | 1                 | 0                 | 2019      |
|                   | 31/05/2019        |                   |              |                | 6           | 4                 | 2                 | 0                 | 2019      |
|                   | 31/05/2019        |                   |              |                | 6           | 5                 | 1                 | 0                 | 2019      |
|                   |                   |                   |              |                |             |                   |                   |                   |           |

Se detalla la información de los ciclos de pago.

Se puede aplicar filtro por tipo de contratación, año de fecha creación expediente y ejercicio.

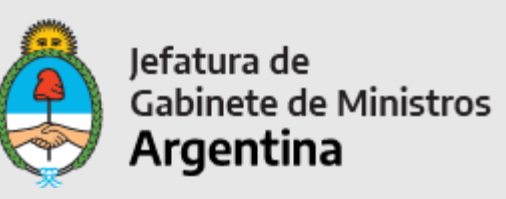

Secretaría de Innovación Pública